## การบันทึกข้อมูลการก่อหนี้ผูกพันที่ดำเนินการภายในปีงบประมาณ พ.ศ.2566

1. ช่องทางการเข้าถึง

1.1 เข้าสู่ระบบผ่านทางเว็บไซต์กองพัสดุและทรัพย์สิน อบจ.ลำปาง http://61.7.235.29/phatsadu/ DivisionSuppliesAndProperty

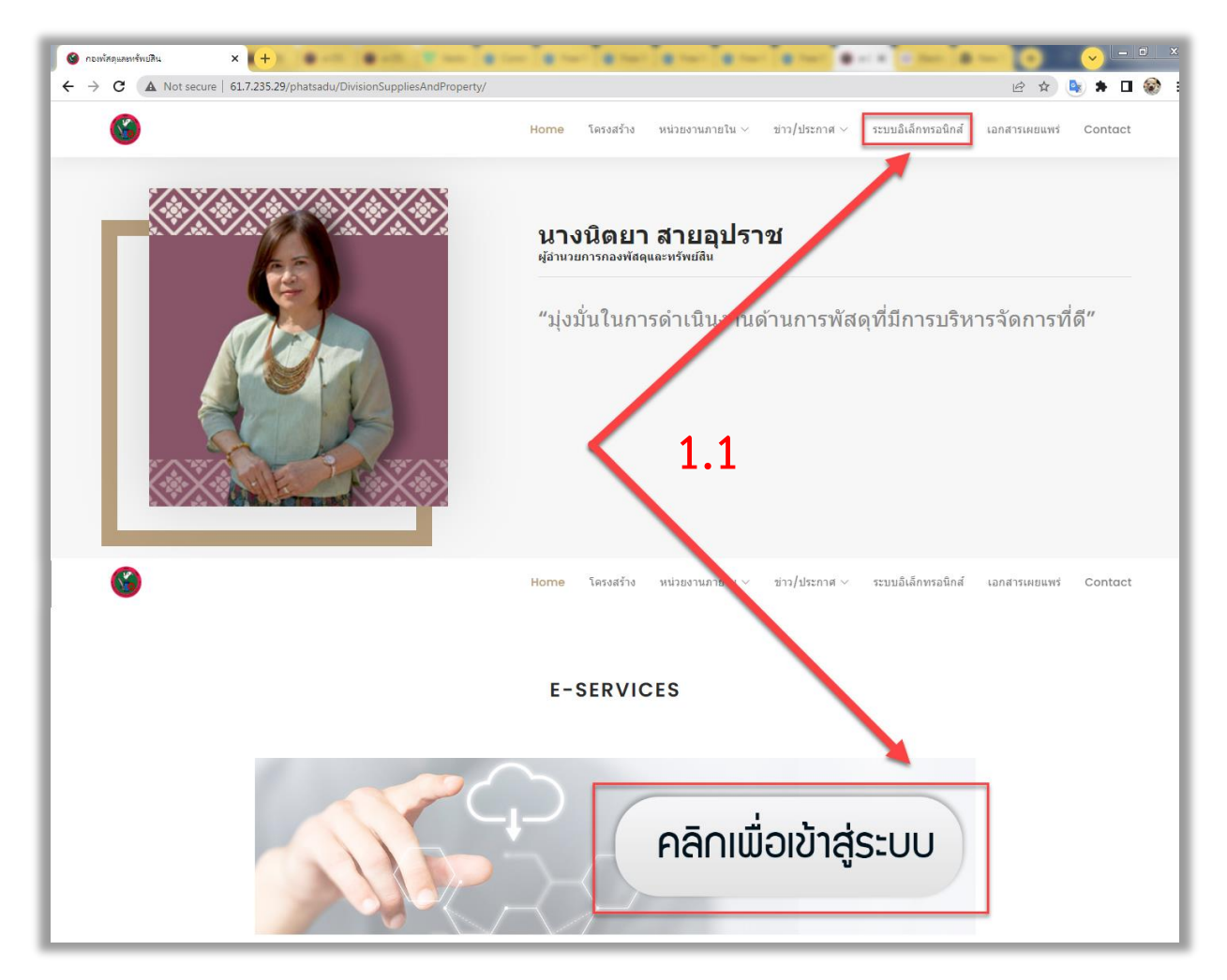

1.2 เข้าสู่ระบบผ่านทางระบบอิเล็กทรอนิกส์ของกองพัสดุและทรัพย์สิน อบจ.ลำปาง http://61.7.
 235.29/phatsadu/DocumentSystem2566

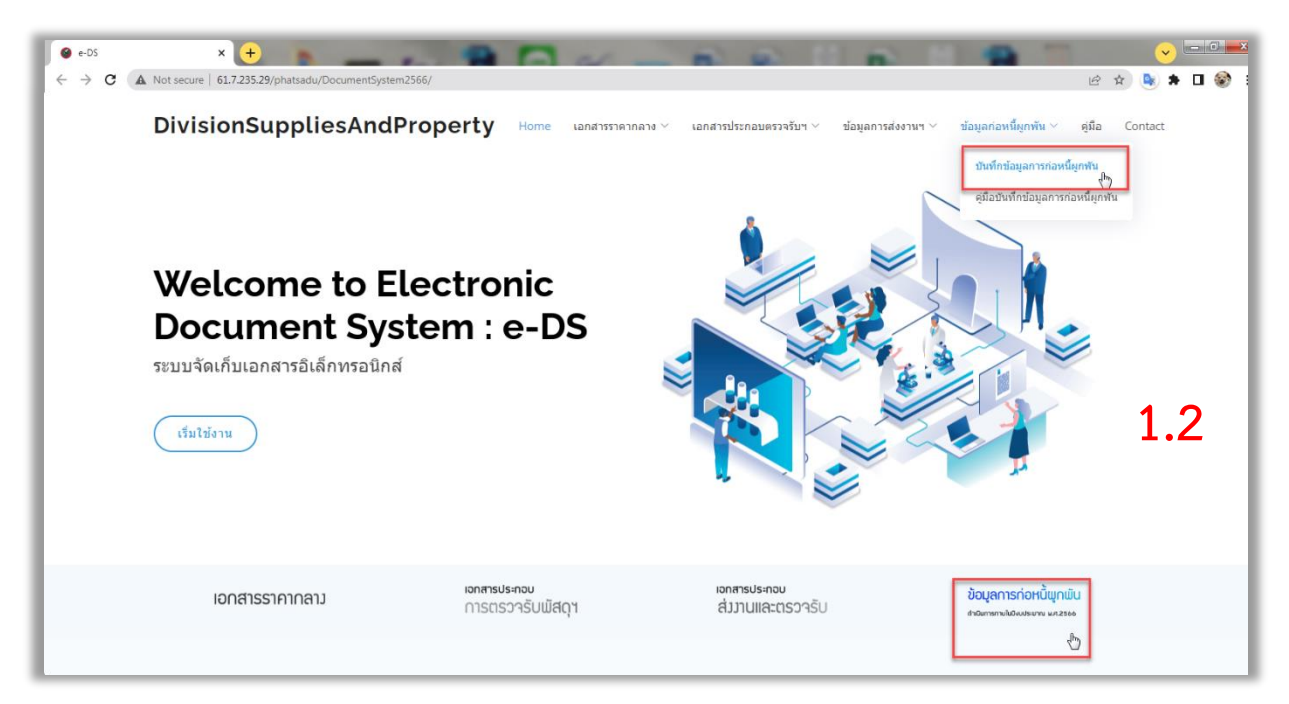

## 2. เลือกบันทึกข้อมูล

| DivisionSuppliesAndProperty Home Lana   | ารราคากลาง < เอกสารประกอบตรวจรับฯ < ข่อมูลการส่งงานฯ < ข่อมูลก่อหนี้ผูกพัน < ดูมือ Contact |
|-----------------------------------------|--------------------------------------------------------------------------------------------|
| ข้อมูล <i>ก</i><br>กรก่องนับค่อนบันที่ส | าารก่อหนี้ผูกพัน ——<br>เวเข็นการอาชในที่งายไระนาณ พ.ศ.2566                                 |
|                                         | เจ้าหน้าที่สามารถดุผู่มือการบันทึกข้อมูลได้ที่<br>***คลิกอ่านคู่มือ***<br>                 |

## 3. เมื่อเข้าสู่หน้าจอรายการโครงการ ดำเนินการเลือกปีงบประมาณที่ต้องการบันทึก

| 4  | รายการ                                                                                                    | งบประมาณ<br>(บาท) | ก่อหนี้<br>(บาท) | คงเหลือ<br>(บาท) | ขั้นตอน              | รายละเอียด | ผู้รับจ้าง/ผู้ขาย |          | • |
|----|----------------------------------------------------------------------------------------------------|-------------------|------------------|------------------|----------------------|------------|-------------------|----------|---|
| 5  | แผนงานอุตสาหกรรมและการโยธา                                                                                                    |                   |                  |                  |                      |            |                   |          | × |
| 6  | งานก่อสร้าง                                                                                                    |                   |                  |                  |                      |            |                   |          |   |
| 7  | วัสดุจราจร                                                                                                    |                   |                  |                  |                      |            |                   |          |   |
| 8  | <ol> <li>โครงการติดตั้งป้ายอราจร, เครื่องหมายอราจร<br/>บนผิภทง,อุปกรณ์อำนวย ความปลอดภัยจราจร<br/>ทางหลวงท้องถิ่น สายทาง ล.l.อ. 1-0052 บ้าน<br/>ศาลาคอน - บ้านแพะดอนตั้น อำเภอเมืองลำปาง<br/>จังหวัดลำปาง</li> </ol>                                                     | 500,000.00        |                  | 500,000.00       | ขังไม่ได้ดำเนินการ 👻 |            |                   | กรุณาเสี | + |
| 9  | 2. โครงการติดดั้งป้ายจราจร, เครื่องหมายจราจร 250,000.00 250,000.00 ยังไม่ได้ดำเนินการ ▼<br>บนผิวทาง,จูปกรณ์อ่านายความปลอดภัยจราจร<br>ทางหลวงท้องถิ่น สายทาง ลป.ถ.1-0014 บ้านแม่<br>ปุ < บ้านป้าต้น อำเภอแม่นซ จังหวัดลำปาง                                              |                   |                  |                  |                      | กรุณาเส็   |                   |          |   |
| 10 | ครุภัณฑ์ก่อสร้าง                                                                                                    |                   |                  | ปี               | 66 <del>-</del> 16   | 5 ▼ ปี64   | -                 |          |   |
| 11 | 1. ค่าจัดซื้ออุปกรณ์ต่อพ่วงรถตักหน้าขุดหลัง                                                                                                    | 900,000.00        |                  |                  |                      |            |                   | กรุณาเส็ |   |
| 12 | ครุภัณฑ์ไฟฟ้าและวิทยุ                                                                                                    |                   |                  |                  |                      |            |                   |          |   |
| 13 | 1. โครงการจัดชื่อโคมไฟถนนพลังงานแสงอาทิตย์ 2,660,000.00 2,660,000.00 ยังไม่ได้ดำเนินการ ▼<br>แบบประกอบในชุดเดียวกัน (All In One Solar<br>Street Light) พร้อมติดหังคามดุดเสียงผ่านจุดแยก<br>และ ทางโล่ง บ้านไว้พัฒนา หมู่ที่ 7 ตำบลพิชัย<br>อำนาอมมืองสำปาง จังหวัดสำปาง |                   |                  |                  |                      |            | กรุณาเร<br>^      |          |   |
|    | +                                                                                                    | ายชื่อ 👻          |                  |                  |                      |            |                   | สำรวจ    | > |

## 4. การเลือกบันทึกข้อมูลตามชื่อเจ้าหน้าที่

| C 404pmm/sublights 566 - Goog × +                                                                                                    |                                                                                                    |                              |                  |                       |            |                   |                             |          |   |  |  |  |
|----------------------------------------------------------------------------------------------------|----------------------------------------------------------------------------------------------------|------------------------------|------------------|-----------------------|------------|-------------------|-----------------------------|----------|---|--|--|--|
| ←     →     C     ■     ■     ■     ■     ■     ■     ■     ■     ■     ■     ■     ■     ■     ■     ■     ■     ■     ■     ■     ■     ■     ■     ■     ■     ■     ■     ■     ■     ■     ■     ■     ■     ■     ■     ■     ■     ■     ■     ■     ■     ■     ■     ■     ■     ■     ■     ■     ■     ■     ■     ■     ■     ■     ■     ■     ■     ■     ■     ■     ■     ■     ■     ■     ■     ■     ■     ■     ■     ■     ■     ■     ■     ■     ■     ■     ■     ■     ■     ■     ■     ■     ■     ■     ■     ■     ■     ■     ■     ■     ■     ■     ■     ■     ■     ■     ■     ■     ■     ■     ■     ■     ■     ■     ■     ■     ■     ■     ■     ■     ■     ■     ■     ■     ■     ■     ■     ■     ■     ■     ■     ■     ■     ■     ■     ■     ■     ■     ■     ■     ■     ■     ■     ■ </td |                                                                                                    |                              |                  |                       |            |                   |                             |          |   |  |  |  |
| 😑 ขอมูลการกอหนี้ผูกพันปี2566 🕸 🗈 🖾 🔲 🔲                                                                                                    |                                                                                                    |                              |                  |                       |            |                   |                             |          |   |  |  |  |
| ×                                                                                                    |                                                                                                    |                              |                  |                       |            |                   |                             |          |   |  |  |  |
| A31                                                                                                    | A31 👻 🎵 🕂 🕹 หลังการก่อสร้างถนนทินอลุกษออัตแบ่นเชื่อมระหว่าง บ้านใร่พัฒนา หมู่ที่ 7 - บ้านพี่ย้อ หนุ่ที่ 1 ด่าบลพีย้อ ห่ายอนมืองลำปาง จึงหวัดล่าปาง |                              |                  |                       |            |                   |                             |          |   |  |  |  |
|                                                                                                    | В                                                                                                    | С                            | D                | E                     | F          | G                 | н                           | I J      |   |  |  |  |
| 1                                                                                                    | เหวัดลำปาง (งบลง                                                                                                    | เทุน)                        |                  |                       |            |                   | เรียงรายชื่อ 🔫              | 4.0      |   |  |  |  |
| 2                                                                                                    |                                                                                                    |                              |                  |                       |            |                   |                             | 4.2      | Ø |  |  |  |
| 3                                                                                                    |                                                                                                    |                              |                  |                       |            |                   |                             |          |   |  |  |  |
| 4                                                                                                    | งบประมาณ<br>(บาท)                                                                                                    | ก่อหนี้<br>(บาท)             | คงเหลือ<br>(บาท) | ขั้นตอน               | รายละเอียด | ผู้รับจ้าง/ผู้ขาย | หมายเหตุ                    |          | • |  |  |  |
| 5                                                                                                    |                                                                                                    |                              |                  |                       |            |                   |                             |          | • |  |  |  |
| 6                                                                                                    |                                                                                                    |                              |                  |                       |            |                   |                             |          |   |  |  |  |
| 7                                                                                                    |                                                                                                    |                              |                  |                       |            |                   |                             |          |   |  |  |  |
| 8                                                                                                    | 500,000.00                                                                                                    |                              | 500,000.00       | ยังไม่ได้ดำเนินการ 👻  |            |                   | กรุณาเลือกชื่อเจ้าหน้าที่ 👻 |          | + |  |  |  |
|                                                                                                    | 250,000.00                                                                                                    |                              | 250,000.00       | ยังไม่ได้ดำเนินการ 🔻  |            |                   | กรุณาเลือกชื่อเจ้าหน้าที่ 💌 |          |   |  |  |  |
| 9                                                                                                    |                                                                                                    |                              |                  |                       |            |                   |                             |          |   |  |  |  |
| 10                                                                                                    |                                                                                                    |                              |                  |                       |            |                   |                             |          |   |  |  |  |
| 11                                                                                                    | 900,000.00                                                                                                    |                              | 900,000.00       |                       |            |                   | กรุณาเลือกชื่อเจ้าหน้าที่ 👻 |          |   |  |  |  |
| 12                                                                                                    |                                                                                                    |                              |                  |                       |            |                   |                             |          |   |  |  |  |
|                                                                                                    | 2,660,000.00                                                                                                    |                              | 2,660,000.00     | (ยังไม่ได้ดำเนินการ 💌 |            |                   | กรุณาเลือกชื่อเจ้าหน้าที่ 👻 |          |   |  |  |  |
| 13                                                                                                    |                                                                                                    |                              |                  |                       | 4.1        | L                 |                             | <u>.</u> |   |  |  |  |
|                                                                                                    |                                                                                                    |                              |                  | - V .                 | ° R        |                   | vaað                        | 4 5      |   |  |  |  |
|                                                                                                    | + ≣ ปี66                                                                                                    | <ul> <li>– 1165 -</li> </ul> | ปี64 ▼ รายชื่อ   | •                     | 13         |                   |                             | 🛃 สำรวจ  | > |  |  |  |

4.1 แถบเลื่อน สำหรับการเรียกดูข้อมูลเพิ่มเติม

- 4.2 มุมมองการกรองรายชื่อ
- 4.3 กรองข้อมูลตามรายชื่อเจ้าหน้าที่

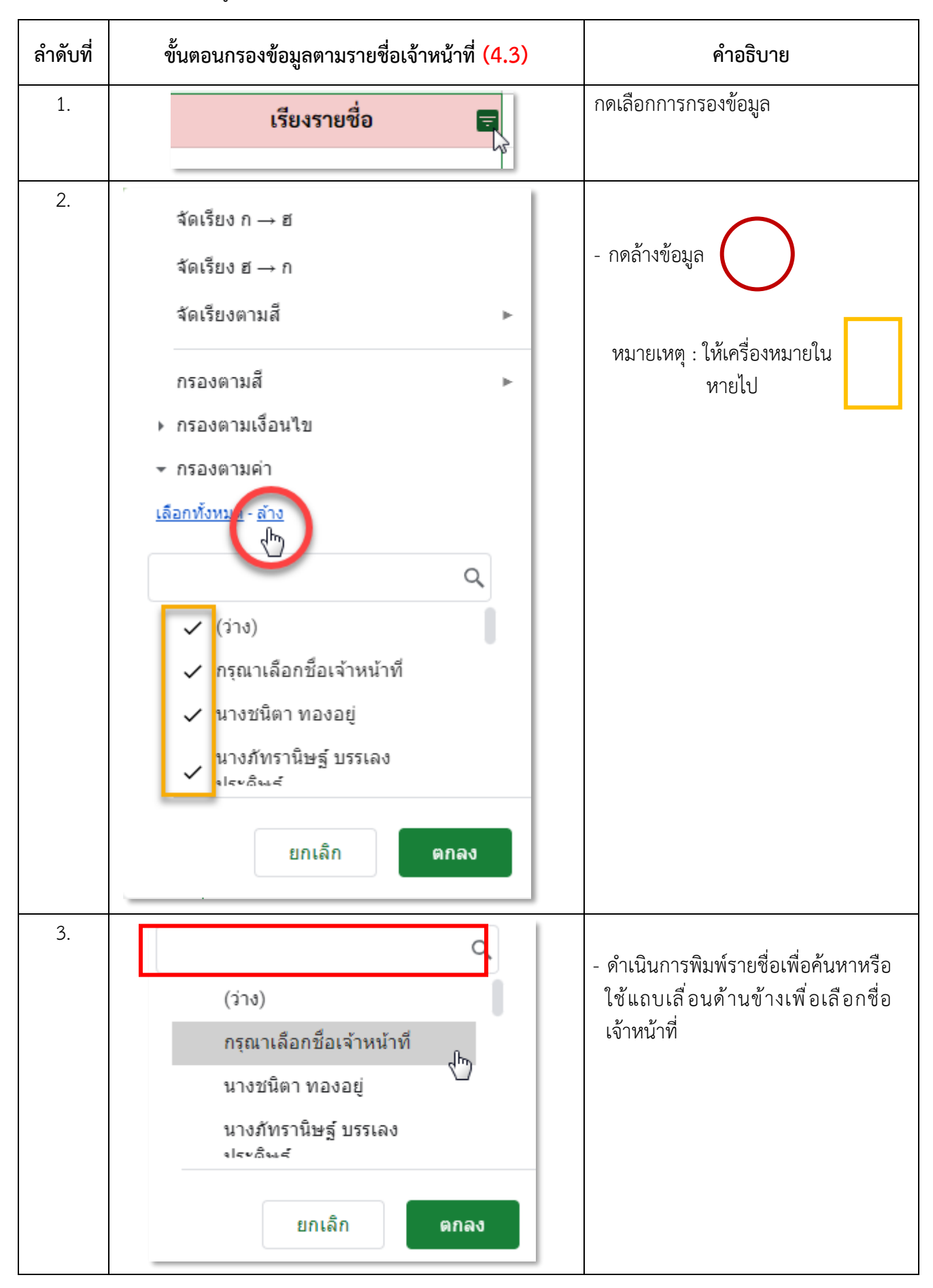

5. ดำเนินการบันทึกข้อมูล (ระบบจะดำเนินการบันทึกอัตโนมัติ)

| 🖽 ข้อมูลการก่อหนี้ผูกพันปี2566 🕸 🗈 🔿 🔳 🖾 🗐 💷 💷 ความช่วยเหลือ แก้ไซล่าสุดเมื่อ 6 วันที่แล้ว |                                                                                                    |                        |                    |                  |                                                                                       |                                                                                                    |                                        |          |   |
|--------------------------------------------------------------------------------------------|----------------------------------------------------------------------------------------------------|------------------------|--------------------|------------------|---------------------------------------------------------------------------------------|----------------------------------------------------------------------------------------------------|----------------------------------------|----------|---|
|                                                                                            |                                                                                                    |                        |                    |                  |                                                                                       |                                                                                                    |                                        |          |   |
| A20                                                                                        | 👻 🎊 ค่อสร้างถนนลาดยางผิวจราจรแบบแอลพัลห์คอนกรีด เชื่อมระหว่างบ้านหุ่งม่านเหนือหมู่ที่ 2 - บ่านแด่ หมู่ที่ 1 - บ่านใหม่ หมู่ที่ 6 ต่าบลบ้านเป้า อำเภอเมืองลำปาง จังหรัดสำปาง(ในโอน 44/2565 ลงวันที่ 4 ส.ค. 2565 หน้า |                        |                    |                  |                                                                                       |                                                                                                    |                                        |          |   |
|                                                                                            | A                                                                                                    | В                      | C                  | D                | E                                                                                     | F                                                                                                    | G                                      |          |   |
| 1                                                                                          | โครงการตามข้อบัญญัติขององค์การบริหารส่วนจัง                                                                                                    | เหวัดลำปาง (กรณีย่     | าันเงินไม่ก่อหนี้) |                  |                                                                                       |                                                                                                    |                                        | เรี      | - |
| 2                                                                                          | ประจำปีงบประมาณรายจ่าย พ.ศ.2565+ข้อบัญญ์                                                                                                    | (ติเพิ่มเติม ฉบับที่ 1 |                    |                  |                                                                                       |                                                                                                    |                                        |          | Ø |
| 3                                                                                          |                                                                                                    |                        |                    |                  |                                                                                       |                                                                                                    |                                        |          |   |
| 4                                                                                          | รายการ                                                                                                    | งบประมาณ<br>(บาท)      | ก่อหนี้<br>(บาท)   | คงเหลือ<br>(บาท) | ขั้นตอน                                                                               | รายละเอียด                                                                                                    | ผู้รับจ้าง/ผู้ขาย                      |          | • |
| 13                                                                                         | เสริมผิวจราจรแบบแอสฟัลท์คอนกรีตเชื่อม<br>ระหว่าง บ้านทั่ววัง หมู่ที่ 4 - บ้านใหม่รัดนาคม หมู่<br>ที่ 9 ตำบลบุญนาคพัฒนาอำเภอเมืองลำปาง<br>จังหวัดลำปาง                                                               | 1,400,000.00           | 1,397,000.00       | 3,000.00         | <ul> <li>- ลงนามในสัญญา</li> <li>แล้ว (อยู่ระหว่าง ▼</li> <li>บริหารสัญญา)</li> </ul> | สัญญาเลขที่ 5/2566<br>วันที่ทำสัญญา 18/10/2565<br>วันที่สิ้นสุดสัญญา<br>16/01/2566<br>วันที่ตรวจรับ 08/12/2565 | บริษัท ยู พี คอนกรีต<br>จำกัด          | นายประสง | + |
| 14                                                                                         | เสริมผิวจราจรแบบแอสฟัลท์คอนกรีต เชื่อม<br>ระหว่าง บ้านดอกคำใต้ หมู่ที่ 1 - บ้านแม่งาว หมู่ที่<br>5 ตำบลแม่ตีบ อำเภองาว จังหวัดลำปาง                                                                                 | 1,000,000.00           |                    | 1,000,000.00     | - จัดทำรายงานการ<br>ขอซื้อขอจ้าง                                                      | จัดทำรายงานขอซื้อขอจ้าง                                                                                        |                                        | นางอ     |   |
| 15                                                                                         | ก่อสร้างถนนหินคลุกบดอัดแน่นเชื่อมระหว่าง<br>บ้านไร่ศิลาทอง หมูที่ 10 - บ้านพิชัย หมู่ที่ 1ตำบล<br>พิชัย อำเภอเมืองลำปาง จังหวัดลำปาง                                                                                | 1,200,000.00           | 738,000.00         | 462,000.00       | - ประกาศผู้ชนะการ 🖕<br>เสนอราคา                                                       | * ซะลอการลงนาม รอหนังสือ<br>ตอบกลับจากกรมป่าไม้                                                                | หจก.เขมธนา พาณิชย์                     | นายเ     |   |
| 16                                                                                         | ก่อสร้างถนนหินคลุกบคอัดแน่นเชื่อมระหว่างบ้าน<br>ใหม่พัฒนา หมู่ที่ 13 - บ้านต้นต้อง หมู่ที่ 5ตำบล<br>พิชัย อำเภอเมืองลำปาง จังหวัดลำปาง                                                                              | 500,000.00             |                    | 500,000.00       | ยังไม่ได้ดำเนินการ 👻                                                                  |                                                                                                    |                                        | กรุณาเส็ |   |
| 17                                                                                         | ก่อสร้างถนนหินคลุกบดอัดแน่นเชื่อมระหว่างบ้าน<br>หัวยาง หมู่ที่ 6 - บ้านห้วยน้ำเค็ม หมู่ที่ 7ตำบลบ้าน<br>เสด็จ อำเภอเมืองลำปาง                                                                                       | 500,000.00             | 485,000.00         | 15,000.00        | - ลงนามในสัญญา<br>แล้ว (อยู่ระหว่าง →<br>บริหารสัญญา)                                 | สัญญาเลขที่ 62/2566<br>วันที่ทำสัญญา 23/01/2565<br>วันที่สิ้นสุดสัญญา<br>23/04/2566                            | ห้างหุ้นส่วนจำกัด ศรีทน<br>การก่อสร้าง | นายะ     |   |
| 18                                                                                         | ก่อสร้างถนนพินคลุกบดอัดแน่นเชื่อมระหว่างบ้าน<br>วังชัยพัฒนา หมู่ที่ 16 - บ้านมิ่งมงคล หมู่ที่ 17<br>ตำบลพิชัย อำเภอเมืองลำปาง จังหวัดลำปาง (<br>รายการที่ 7 หน้า 310)                                               | 500,000.00             | 485,000.00         | 15,000.00        | - ลงนามในสัญญา<br>แล้ว (อยู่ระหว่าง →<br>บริหารสัญญา)                                 | สัญญาเลขที่ 61/2566<br>วันที่ทำสัญญา 23/01/2566<br>วันที่สิ้นสุดสัญญา<br>23/04/2566                            | ห้างหุ้นส่วนจำกัด ศรีทน<br>การก่อสร้าง | นางเ     |   |
|                                                                                            | งได้จากได้จองถึงกัดจะไม่สี่งหมางได้โอกัง เพื่อการงางต่องกัดจะ                                                                                                    | 2 000 000 00           |                    | 2 000 000 00     |                                                                                       |                                                                                                    |                                        | 0000     |   |
| +                                                                                          |                                                                                                    |                        |                    |                  |                                                                                       |                                                                                                    |                                        |          |   |